## Signing into Microsoft Teams on a Web Browser (Laptop)

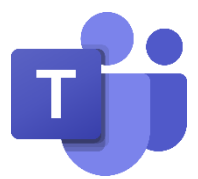

## Teams works best with Google Chrome or Microsoft Edge

- 1. From our school website (www.sttheresaspsglebe.com), select
  - Pupil Zone,
  - Online Learning

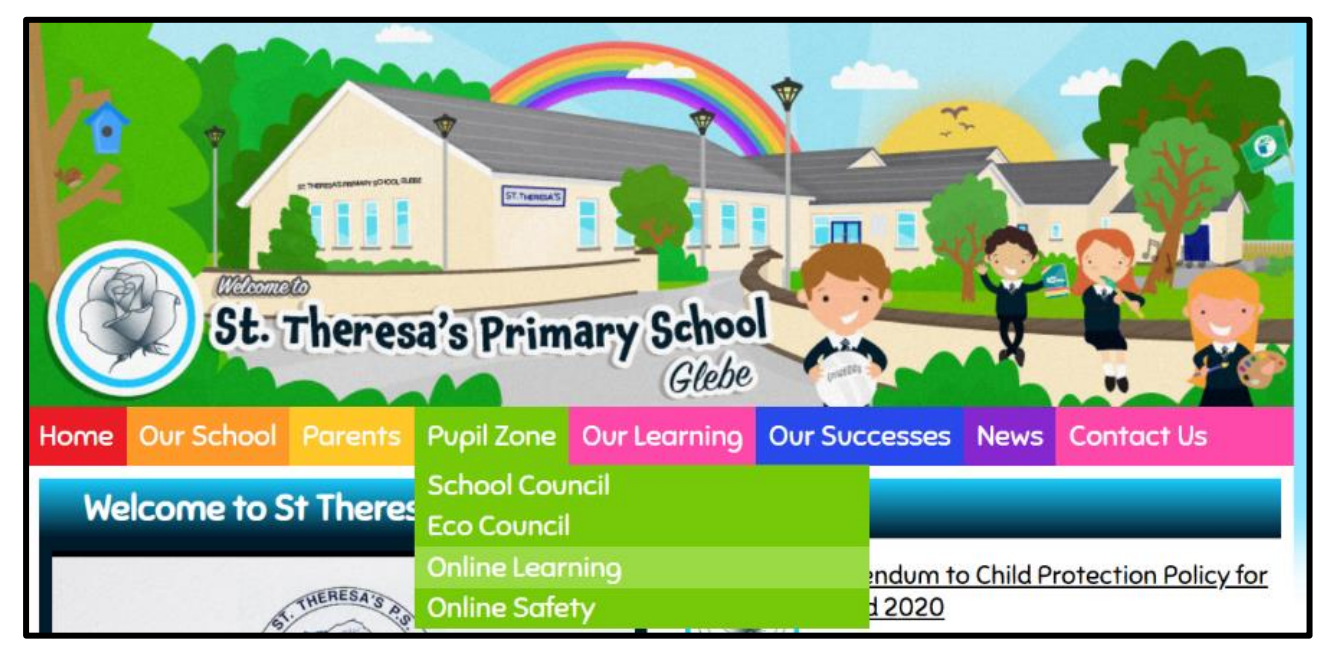

2. In the ONLINE LEARNING Section, click on the My School Login Tab

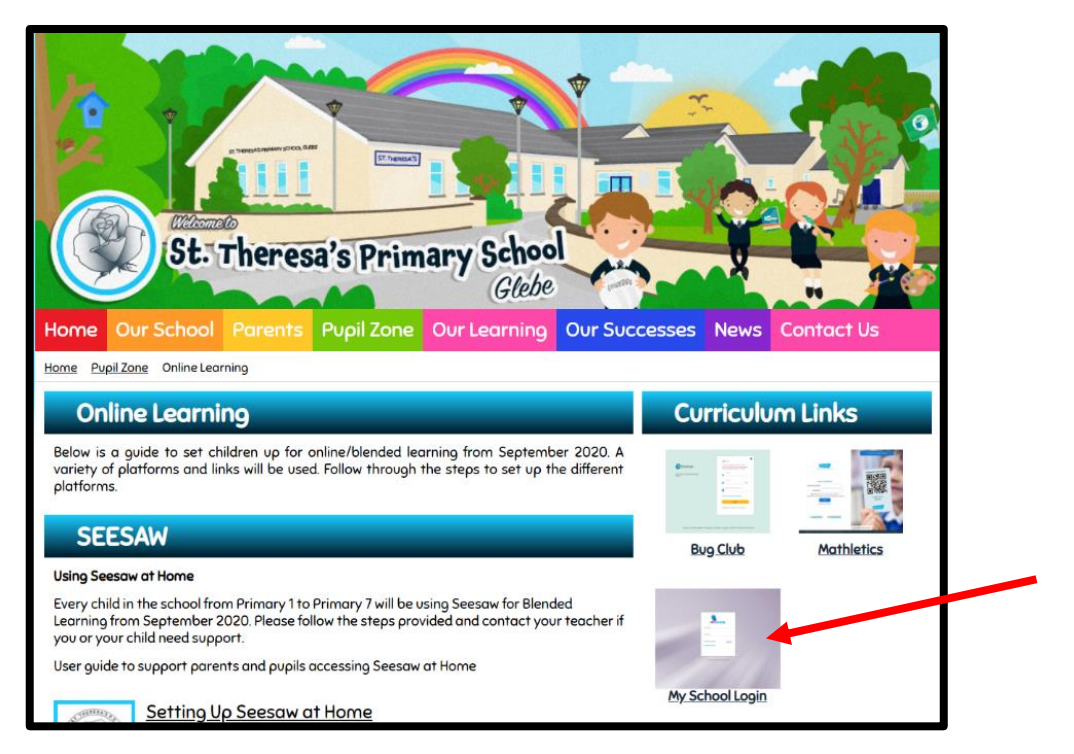

3. Type in your Username and Password in the My School Login screen

Click on Login once you are done

| MY-SCHOOL                |       |
|--------------------------|-------|
| Username:                |       |
|                          |       |
| Password:                |       |
| Accessibility Guidelines | LOGIN |
| Forgotten Password       |       |
|                          |       |
|                          |       |

4. Select My Links

THEN

Office 365 app

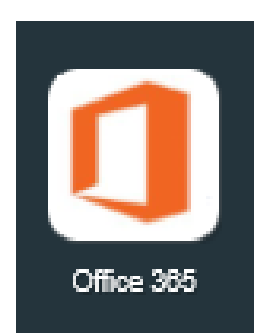

5. From the choice of applications, select <u>Teams</u>

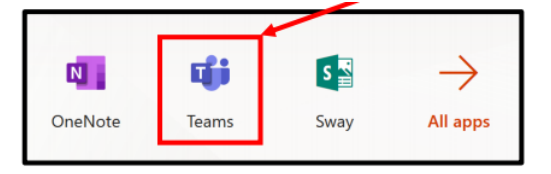

## This will take you into TEAMS

Teams works best with Google Chrome or Microsoft Edge